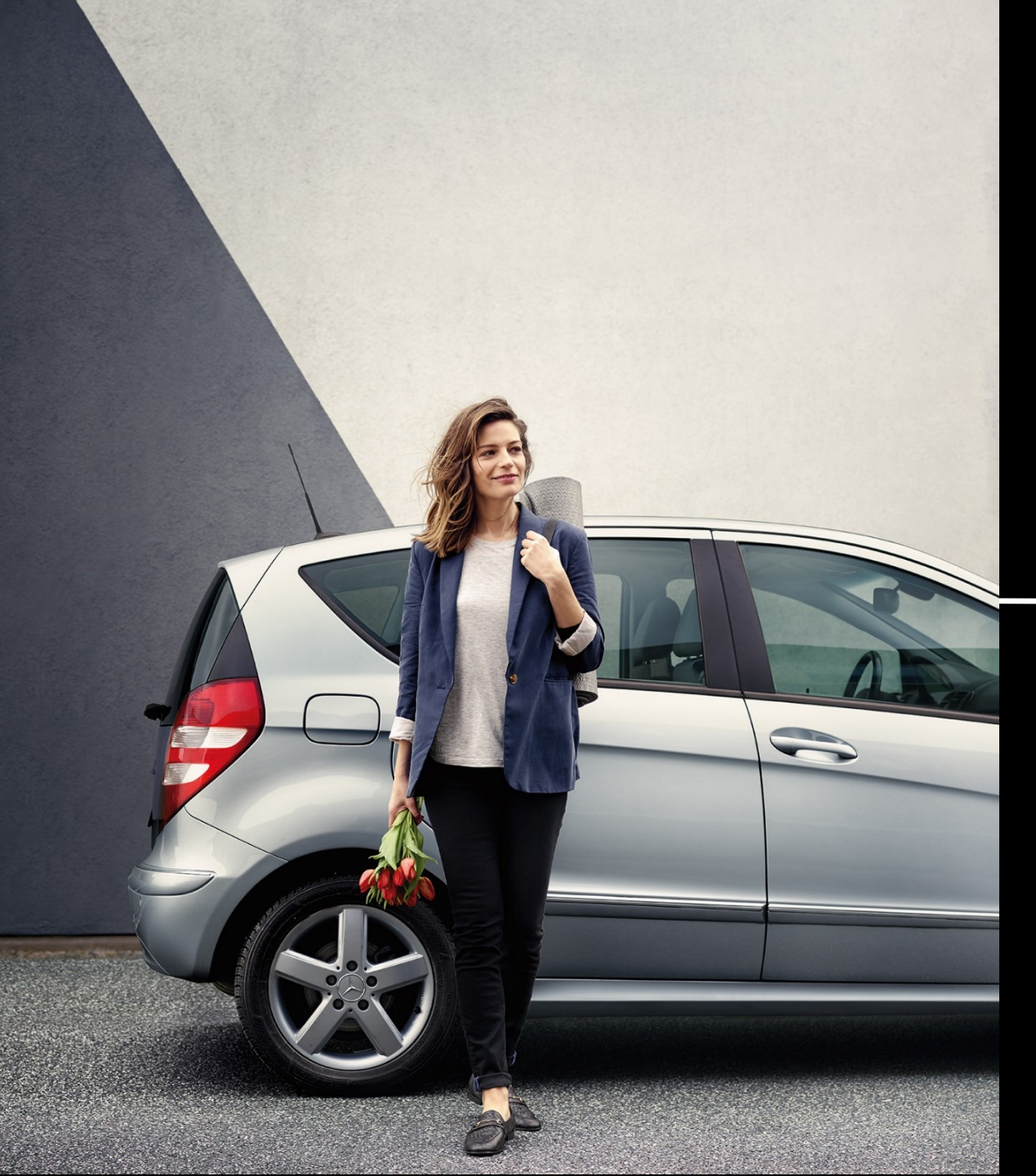

### Mercedes-Benz Service VorteilsProgramm

Anleitung zur Registrierung

Mercedes-Benz Service Vorteilsprogramm – Anleitung Registrierung über Mercedes me | erstellt durch Marketing - **Sternpark Gruppe** 

# Anleitung zur Registrierung

Für die Teilnahme am Mercedes-Benz Service VorteilsProgramm sind zwei Dinge erforderlich:

Neuanlage oder bereits vorhandenes Mercedes me Benutzerkonto
 Registrierung für das Mercedes-Benz Service VorteilsProgramm

Für Kund\*innen **ohne** Mercedes me Benutzerkonto

#### Gehen Sie dafür auf <u>www.mercedes-benz.de/servicevorteilsprogramm</u>.

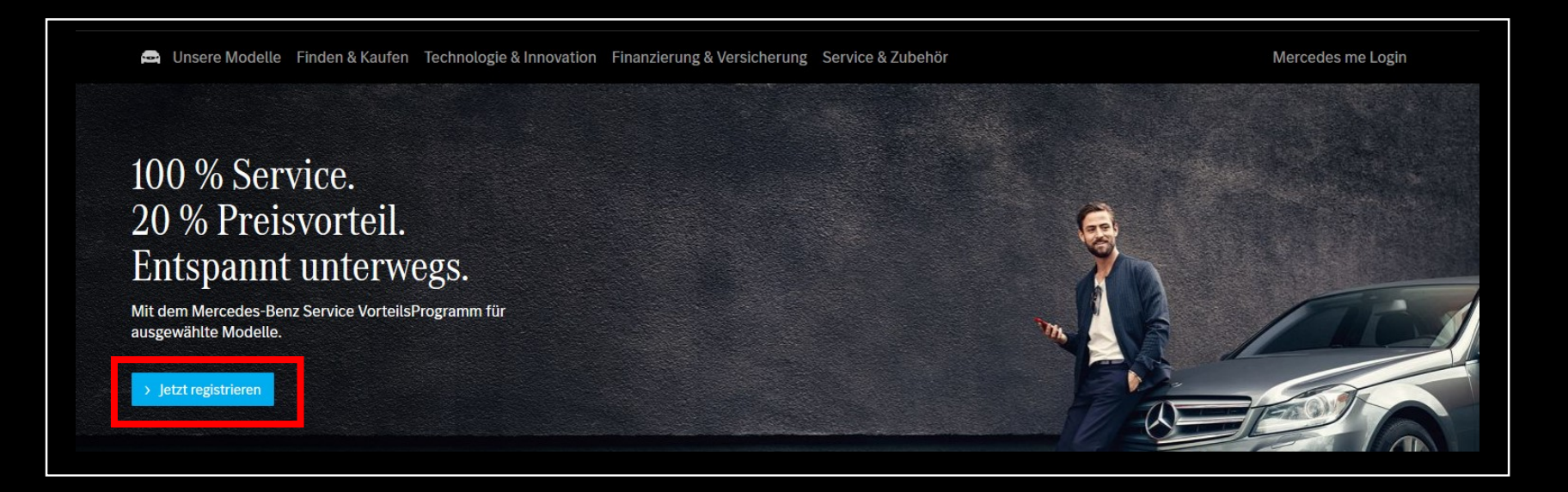

#### Klicken Sie auf den Button "Jetzt registrieren".

Für Kund\*innen ohne Mercedes me Benutzerkonto

Geben Sie Ihre Daten und die Zeichen im Bild ein.

Akzeptieren Sie die Nutzungsbedingungen und klicken Sie anschließend auf "Registrieren".

| gistrieren Sie sich für Ihre Mercedes me ID                                                                                                    | Registrieren Sie sich für Ihre Mercedes me ID                                                                                                    |
|----------------------------------------------------------------------------------------------------|----------------------------------------------------------------------------------------------------|
| füllen Sie die nachstehenden Felder aus, um sich für Mercedes me zu registrieren.                                                                                                    | Bitte füllen Sie die nachstehenden Felder aus, um sich für Mercedes me zu registrieren.                                                                                                    |
| Mit einem Stern (*) gekennzeichnete Felder müssen ausgefüllt werden.<br>Vorname *                                                                                                    | Mit einem Stern (*) gekennzeichnete Felder müssen ausgefüllt werden.<br>Vorname *                                                                                                    |
| 1                                                                                                    |                                                                                                    |
| Nachname *                                                                                                    | Nachname *                                                                                                    |
| Land oder Region *                                                                                                    | Land oder Region *                                                                                                    |
| Deutschland                                                                                                    | Deutschland                                                                                                    |
| E-Mail-Adresse *                                                                                                    | Mobilfunknummer *                                                                                                    |
| Verwendung einer Mobilfunknummer anstelle einer E-Mail-Adresse                                                                                                    | Verwendung einer E-Mail-Adresse anstelle einer Mobilfunknummer<br>Mobilfunknummer wiederholen *<br>+49                                                                                                    |
| Zeichen aus Bild eingeben *                                                                                                    | Zeichen aus Bild eingeben *                                                                                                    |
| Bild neu laden                                                                                                    | Bild neu laden                                                                                                    |
| Ich bestätige, dass ich die folgenden Dokumente gelesen und verstanden habe:<br>Zugangsbedingungen, Mercedes me ID Nutzungsbedingungen und Mercedes me ID<br>Datenschutzrichtlinie. Ich stimme hiermit den Nutzungsbedingungen der Mercedes me<br>ID und den Zugangsbedingungen zu. * | Ich bestätige, dass ich die folgenden Dokumente gelesen und verstanden habe:<br>Zugangsbedingungen, Mercedes me ID Nutzungsbedingungen und Mercedes me ID<br>Datenschutzrichtlinie. Ich stimme hiermit den Nutzungsbedingungen der Mercedes me<br>ID und den Zugangsbedingungen zu. * |
| > Registrieren                                                                                                    | > Registrieren                                                                                                    |

Für Kund\*innen ohne Mercedes me Benutzerkonto

#### Beispiel:

| Vorname *                                                                                                    |
|----------------------------------------------------------------------------------------------------|
| Josef                                                                                                    |
| Nachname *                                                                                                    |
| Stein                                                                                                    |
| Land oder Region *                                                                                                    |
| Deutschland                                                                                                    |
| E-Mail-Adresse *                                                                                                    |
| stein.me@sternpark.de                                                                                                    |
| Verwendung einer Mobilfunknummer anstelle einer E-Mail-Adresse                                                           |
| E-Mail wiederholen *                                                                                                    |
| stein.me@sternpark.de                                                                                                    |
| Zeichen aus Bild eingeben *                                                                                              |
| НР7Н                                                                                                    |
| Bild neu laden                                                                                                    |
|                                                                                                    |
| Ich bestätige, dass ich die folgenden Dokumente gelesen und verstanden habe:                                             |
| Zugangsbedingungen, Mercedes me ID Nutzungsbedingungen und Mercedes me ID                                                |
| Datenschutzrichtlinie. Ich stimme hiermit den Nutzungsbedingungen der Mercedes me<br>ID und den Zugangsbedingungen zu. * |
|                                                                                                    |
| > Registrieren                                                                                                    |
|                                                                                                    |

Mercedes-Benz Service Vorteilsprogramm – Anleitung Registrierung über Mercedes me | erstellt durch Marketing - Sternpark Gruppe

Für Kund\*innen **ohne** Mercedes me Benutzerkonto

# Das Benutzerkonto ist angelegt. Zum Abschließen klicken Sie auf die Schaltfläche "Weiter".

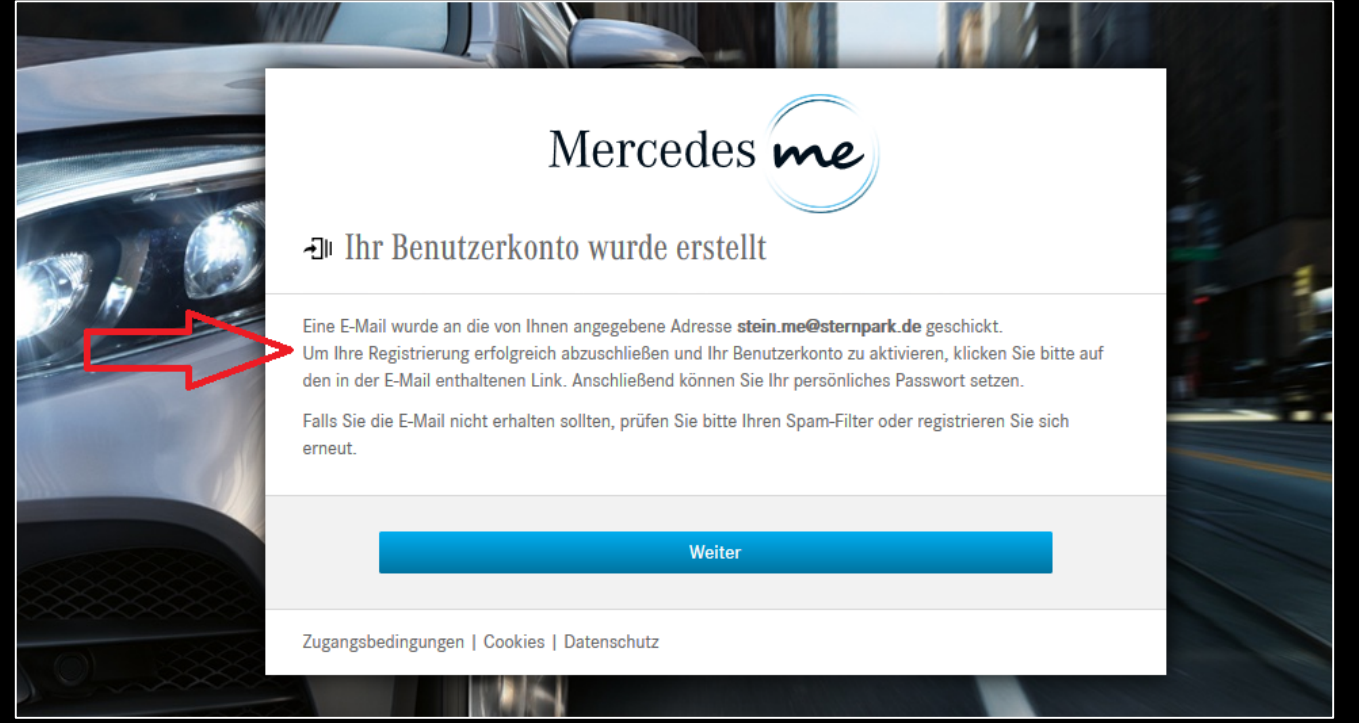

Für Kund\*innen **ohne** Mercedes me Benutzerkonto

#### Sie erhalten eine **Mail** oder **SMS**, dass das Konto erstellt wurde. Nun können Sie ein Passwort vergeben.

| access@daimler.com                                                                                                    | < On Contract of Contract of C |                                                    |
|----------------------------------------------------------------------------------------------------|----------------------------------------------------------------------------------------------------|----------------------------------------------------|
| *** Dies ist eine automatisch erstellte E-Mail. Bitte antworten Sie nicht an den Absender. ***                                                                                                    | SMS-Nachricht<br>Heute, 04:26                                                                                                    |                                                    |
| Willkommen und vielen Dank für Ihre Registrierung bei Mercedes me.                                                                                                    | Willkommen bei Mercedes me.                                                                                                    |                                                    |
| Bitte schließen Sie Ihre Registrierung ab, indem Sie den folgenden Link anklicken: Registrierung abschließen                                                                                                    | Bitte verwenden Sie folgenden                                                                                                    |                                                    |
| Falls Sie die Registrierung nicht durchgeführt haben, bitten wir Sie, diese E-Mail zu ignorieren. Wenn Sie die Registrierung nicht innerhalb von 30 Tagen abschließen werden die vorliegenden Daten gelöscht.                                                                                                    | Abschluss der Registrierung:                                                                                                    |                                                    |
| Vielen Dank.                                                                                                    | <u>451180</u>                                                                                                    |                                                    |
| Mit freundlichen Grüßen<br>Daimler AG<br>Sitz und Registergericht/Domicile and Court of Registry: Stuttgart                                                                                                    | Registrierung abschließen                                                                                                    |                                                    |
| HRB-Nr./Commercial Register No. 19360<br>Vorsitzender des Aufsichtsrats/Chairman of the Supervisory Board: Manfred Bischoff<br>Vorstand/Board of Management: Ola Källenius (Vorsitzender/Chairman), Martin Daum, Renata Jungo Brüngger, Wilfried Porth, Markus Schäfer, Britta Seeger, Hubertus Troska, Harald Wilhelm | Eine SMS wurde an die von Ihnen angegebene Mobilfunknummer +49<br>Zustellung kann einige Minuten daueru. Um ihre Registeineng erfolgreich absuss<br>Benutzerkonto zu aktivieren, geben Sie bitte den in der SMS enthaltenen Aktivier<br>Anschliefelst öknems Sie Ihre prösfichtes Passeut stezen.<br>Falls Sie die SMS nicht erhalten haben, klicken Sie bitte hier.                                                                                                    | geschickt. Die<br>hließen und ihr<br>ungscode ein. |
| ♠ ≪ ➡ ···                                                                                                    | Mit einem Stern (*) gekennzeichnete Felder müssen ausgefüllt werden                                                                                                    |                                                    |
|                                                                                                    | Aktivlerungscode * Weiter                                                                                                    |                                                    |
|                                                                                                    | Zugangsbedingungen   Cookies   Datenschutz                                                                                                    |                                                    |

Für Kund\*innen ohne Mercedes me Benutzerkonto

Sie werden über den Link in der E-Mail direkt zum Login weitergeleitet.

Hier können Sie sich nun in Ihr Benutzerkonto einloggen.

| K  | Mercedes me                         |
|----|-------------------------------------|
| An | melden mit Ihrer Mercedes me ID     |
|    | E-Mail-Adresse oder Mobilfunknummer |
|    | stein.me@sternpark.de               |
|    | Passwort                            |
|    | ••••••••                            |
|    | > Anmelden                          |
|    | Passwort vergessen?                 |
|    | Sie haben noch kein Konto?          |
|    | > Jetzt registrieren                |
|    |                                     |

Für Kund\*innen ohne Mercedes me Benutzerkonto

Abschluss der Registrierung für das Mercedes me Benutzerkonto und Eingabe des Fahrzeuges.

Bitte schließen Sie Ihre Anmeldung ab.

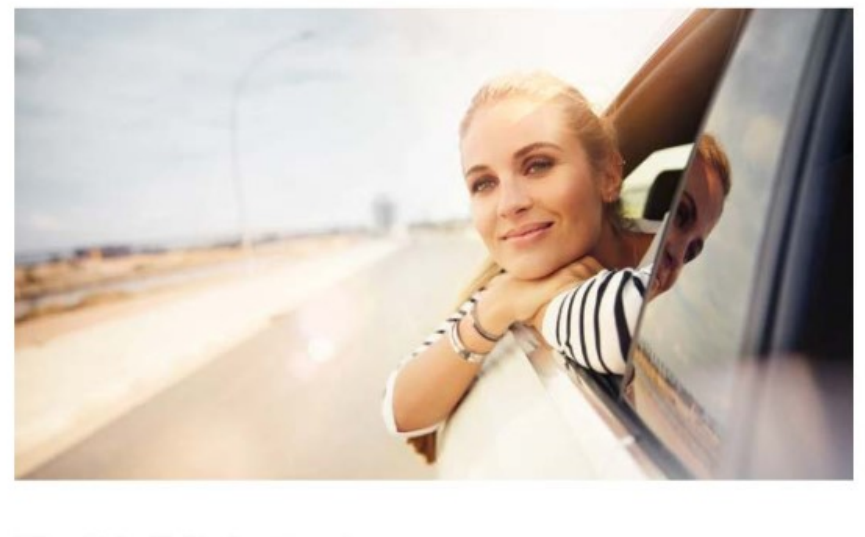

Bitte schließen Sie Ihre Anmeldung ab.

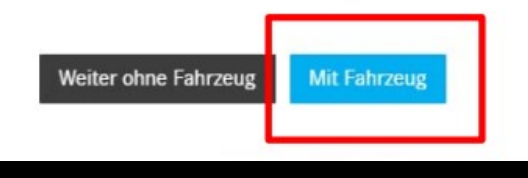

Für Kund\*innen ohne Mercedes me Benutzerkonto

Fügen Sie Ihr Mercedes-Benz Fahrzeug mit der **Fahrzeugidentifikationsnummer (FIN)** Ihrem Benutzerkonto hinzu.

Geben Sie das **Land** ein und klicken Sie anschließend auf "Weiter".

| Mercedes-Benz<br>Da fauto ober relota                                                                                                    |                        |
|----------------------------------------------------------------------------------------------------|------------------------|
| 🛤 Unsere Modelle 🛛 Finden & Kaufen Finanzierung & Service Technologie & Innovation Teile & Zubehör                                                                              | Mein Mercedes me Konto |
| Fahrzeug hinzufügen<br>⊘ ②<br>Ihr Fahrzeug                                                                                                    |                        |
| Geben Sie hier Details zu Ihrem Fahrzeug ein.  * Pflichtleid  Fahrzeug-Identifizierunganummer*  17-stellige Nummer  Zulassungsland oder -region Deutschland  * Wetter Abbrechen |                        |
| Personenwagen > Fahrzeugbesitzer > Mein Bereich > Meine Fahrzeuge > Fahrzeug hinzufügen                                                                                         | Nach oben 🤸            |

Für Kund\*innen **mit** Mercedes me Benutzerkonto

# Rufen Sie die Seite <u>www.mercedes-benz.de/servicevorteilsprogramm</u> auf und klicken Sie auf "Mercedes me Login".

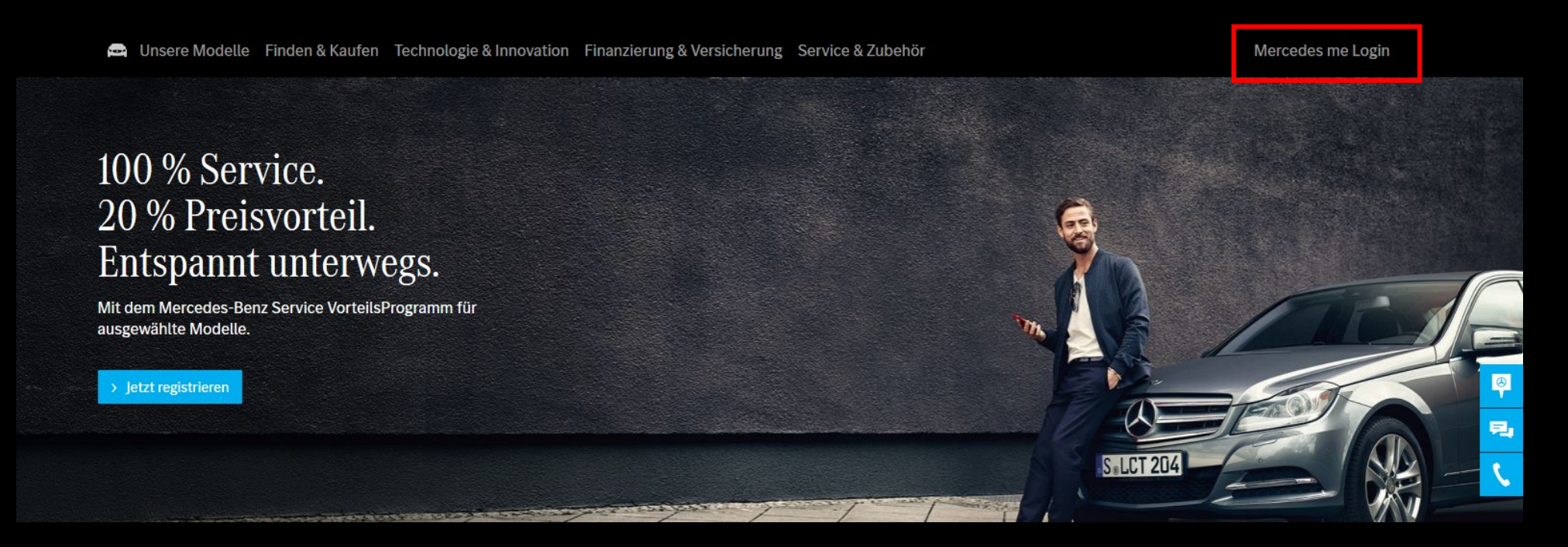

Für Kund\*innen mit Mercedes me Benutzerkonto

Geben Sie Ihre E-Mail-Adresse / Handynummer und Ihr Passwort ein. Klicken Sie anschließend auf "Anmelden".

| K  | Mercedes me                                                  |
|----|--------------------------------------------------------------|
| Aı | nmelden mit Ihrer Mercedes me ID                             |
|    |                                                              |
|    | E-Mail-Adresse oder Mobiltunknummer<br>stein.me@sternpark.de |
|    | Passwort                                                     |
|    |                                                              |
|    | > Anmelden Passwort vergessen?                               |
|    | Sie haben noch kein Konto?                                   |
|    | > Jetzt registrieren                                         |
|    |                                                              |

Für Kund\*innen mit Mercedes me Benutzerkonto

Klicken Sie auf "Meine Fahrzeuge", um das Fahrzeug auszuwählen, welches für das Service VorteilsProgramm registriert werden soll.

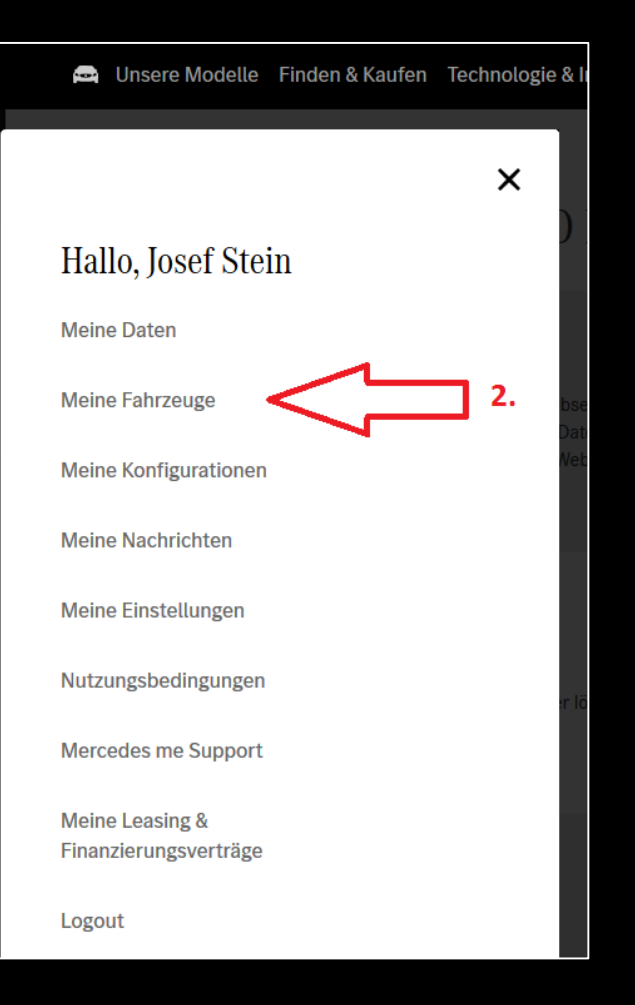

Für Kund\*innen **mit** Mercedes me Benutzerkonto

#### Option (1): Wählen Sie hier nun das bereits angelegte Fahrzeug aus.

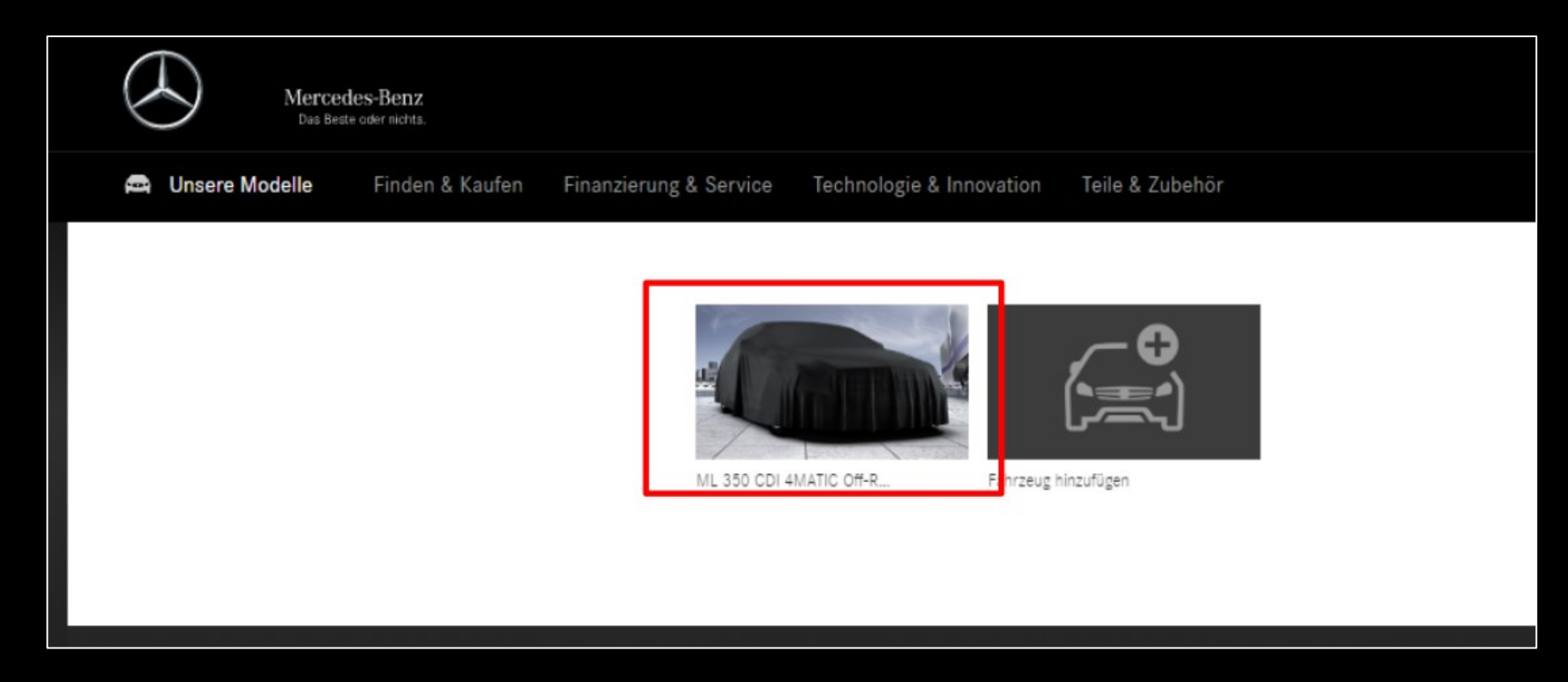

Für Kund\*innen **mit** Mercedes me Benutzerkonto

Option (2): Sie haben bei der Registrierung für das Mercedes me Benutzerkonto noch kein Fahrzeug hinterlegt? Das können Sie jetzt über den folgenden Weg tun:

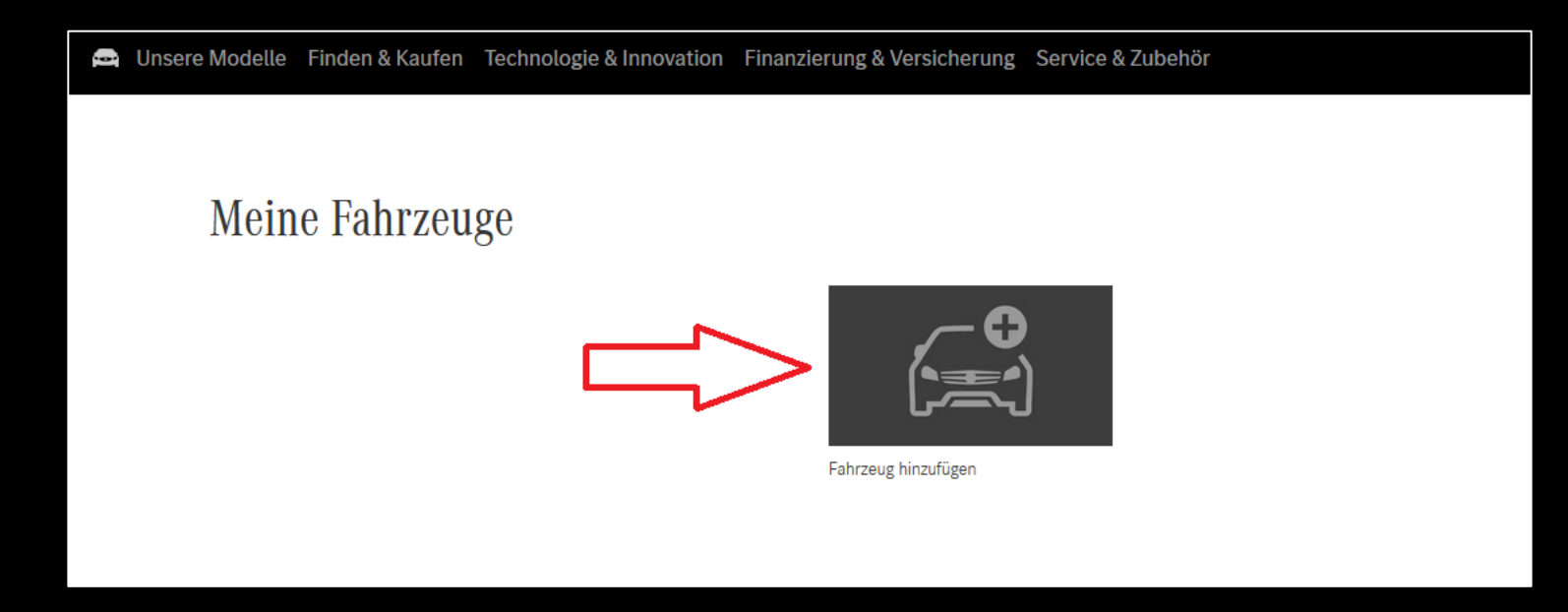

Für Kund\*innen mit Mercedes me Benutzerkonto

# Klicken Sie auf "Fahrzeug anlegen".

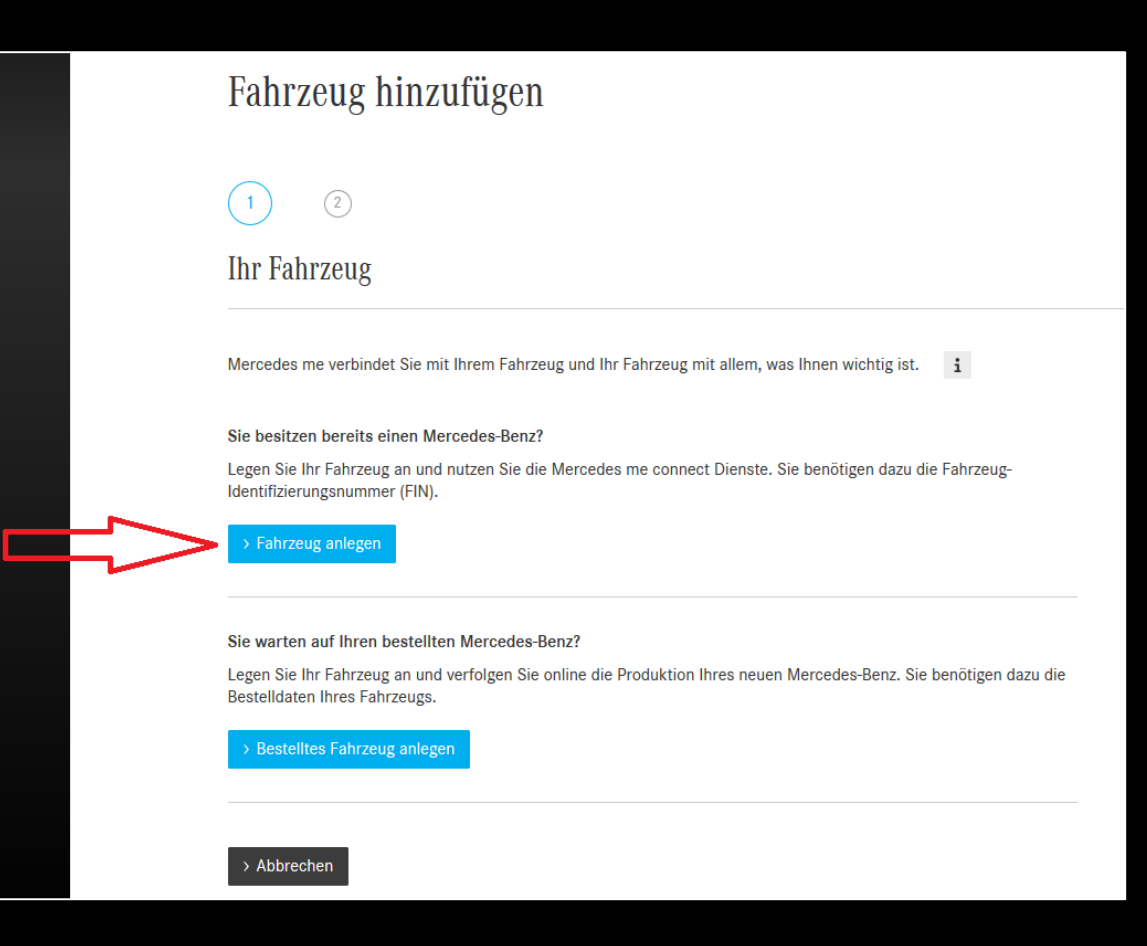

Für Kund\*innen **mit** Mercedes me Benutzerkonto

Geben Sie hier die Fahrzeugidentifikationsnummer (FIN) Ihres Fahrzeugs ein, wählen Sie das Land aus und klicken Sie danach auf "Weiter".

| Fahrzeug hinzufügen                           |  |
|-----------------------------------------------|--|
| Ibr Fabrzeug                                  |  |
| Geben Sie hier Details zu Ihrem Fahrzeug ein. |  |
| * Pflichtfeld                                 |  |
| Fahrzeug-Identifizierungsnummer*              |  |
| > WDD 123456 1J 123456                        |  |
| Zulassungsland oder -region                   |  |
| Deutschland ~                                 |  |
| > Weiter > Abbrechen                          |  |

Für Kund\*innen mit Mercedes me Benutzerkonto

Haken Sie die rechts auf dem Screenshot aufgeführten Punkte an. Klicken Sie danach den Button "Weiter" an.

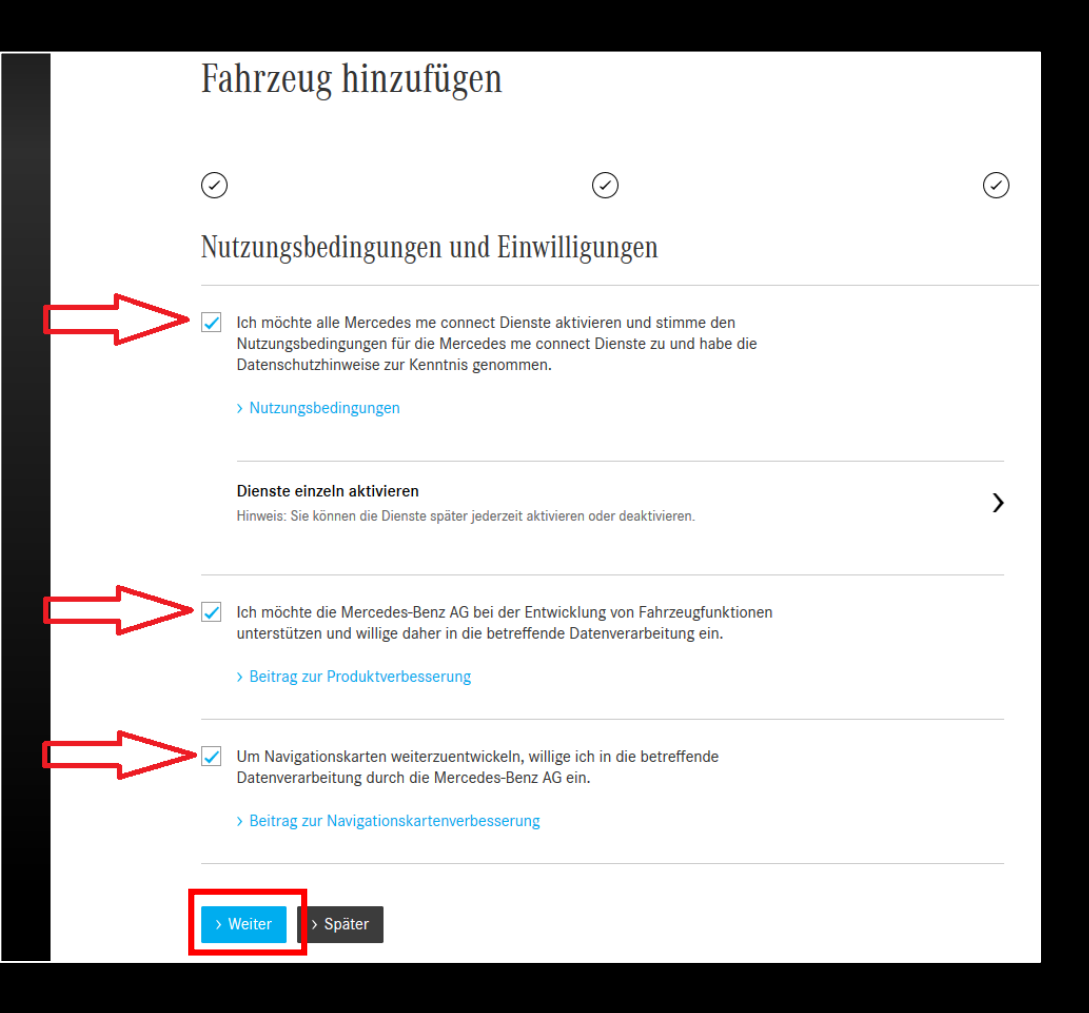

Für Kund\*innen **mit** Mercedes me Benutzerkonto

#### Im fünften Schritt geben Sie einen bevorzugten Kontaktweg sowie Ihren Sternpark Standort an.

| $\bigcirc$        | $\odot$                     | $\odot$                      | $\odot$                     | 5       | 6 | 7 |
|-------------------|-----------------------------|------------------------------|-----------------------------|---------|---|---|
| Dienste ei        | nrichten                    |                              |                             |         |   |   |
|                   |                             |                              |                             |         |   |   |
| Fur die Aktivieru | ung inrer mercedes me conne | ct Dienste werden weitere Ar | igaben und Einstellungen be | notigt. |   |   |
| Bevorzugte Kon    | ntaktwege                   |                              |                             | <b></b> |   |   |
| Bitte auswählen   |                             |                              | >                           |         |   |   |
|                   |                             |                              |                             |         |   |   |
|                   |                             |                              |                             |         |   |   |
| Ihr Mercedes-B    | enz Service Partner         |                              |                             | 1 ,     |   |   |

Für Kund\*innen mit Mercedes me Benutzerkonto

Ihren Partner finden Sie, indem Sie nach der entsprechenden PLZ oder nach dem Namen suchen.

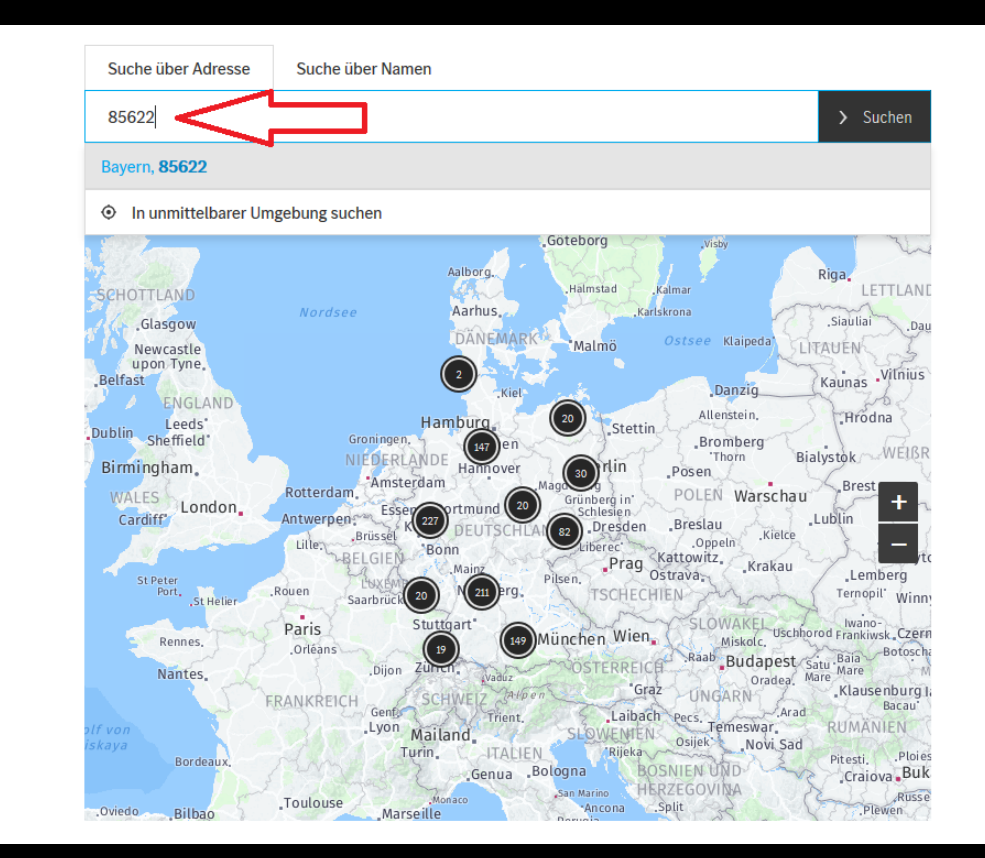

Für Kund\*innen mit Mercedes me Benutzerkonto

Sie haben Ihren Mercedes-Benz Partner gefunden? Klicken Sie als Nächstes auf "Händler wählen".

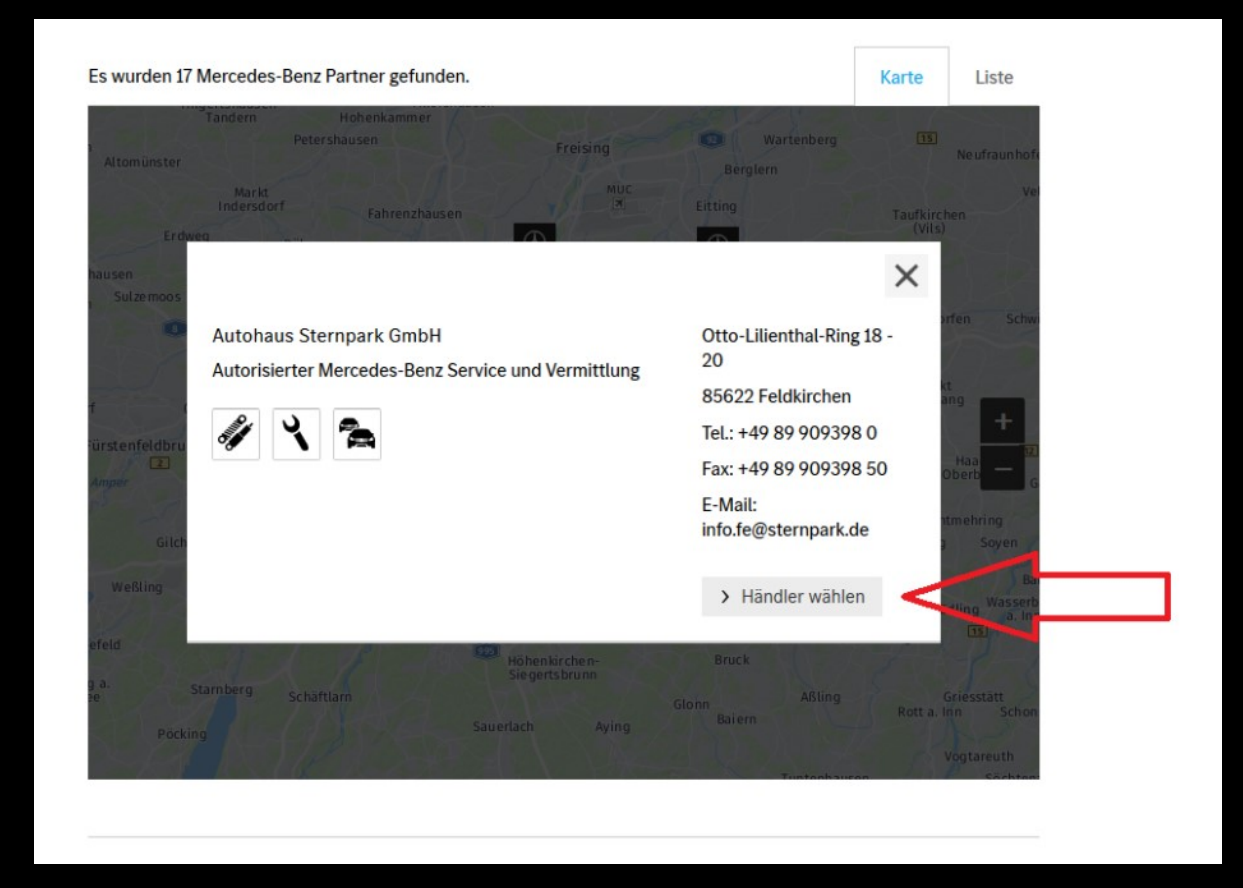

Für Kund\*innen **mit** Mercedes me Benutzerkonto

Ihr Fahrzeug wurde nun angelegt. Klicken Sie auf "Zu Ihrem Fahrzeug".

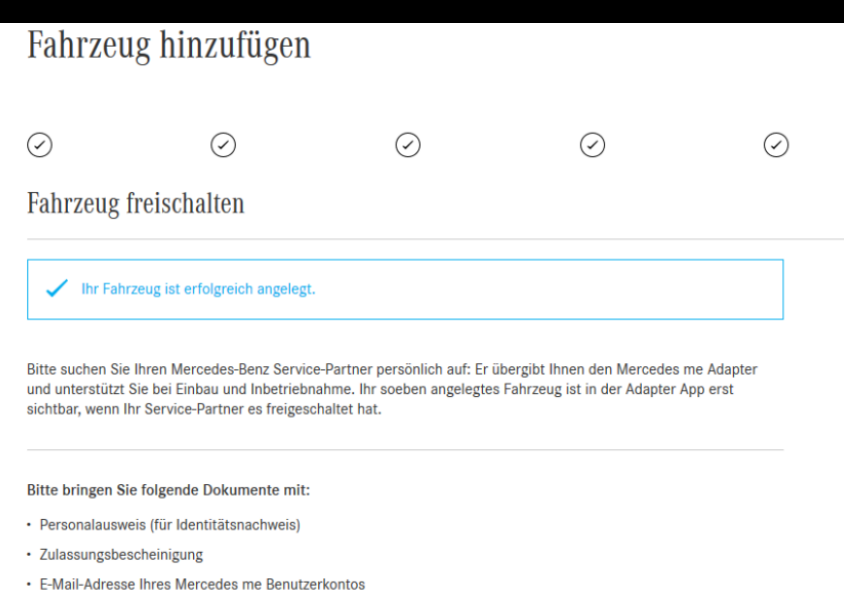

Ihr Mobiltelefon mit installierter Adapter-App (erhältlich im Google Play oder Apple App Store).

> App für iOS herunterladen

> App für Android herunterladen

Was passiert nach Ihrem Besuch des Mercedes-Benz Service-Partners?

Im Anschluss an den Besuch und die Aktivierung der Dienste erhalten Sie eine Benachrichtigung per E-Mail oder SMS.

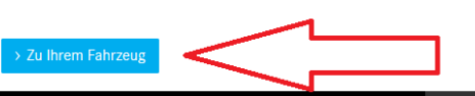

# Registrierung Service VorteilsProgramm

Für Kund\*innen **mit** Mercedes me Benutzerkonto

Jetzt können Sie sich mit Ihrem angelegten Fahrzeug für das Service VorteilsProgramm anmelden. Klicken Sie dafür auf die Kachel.

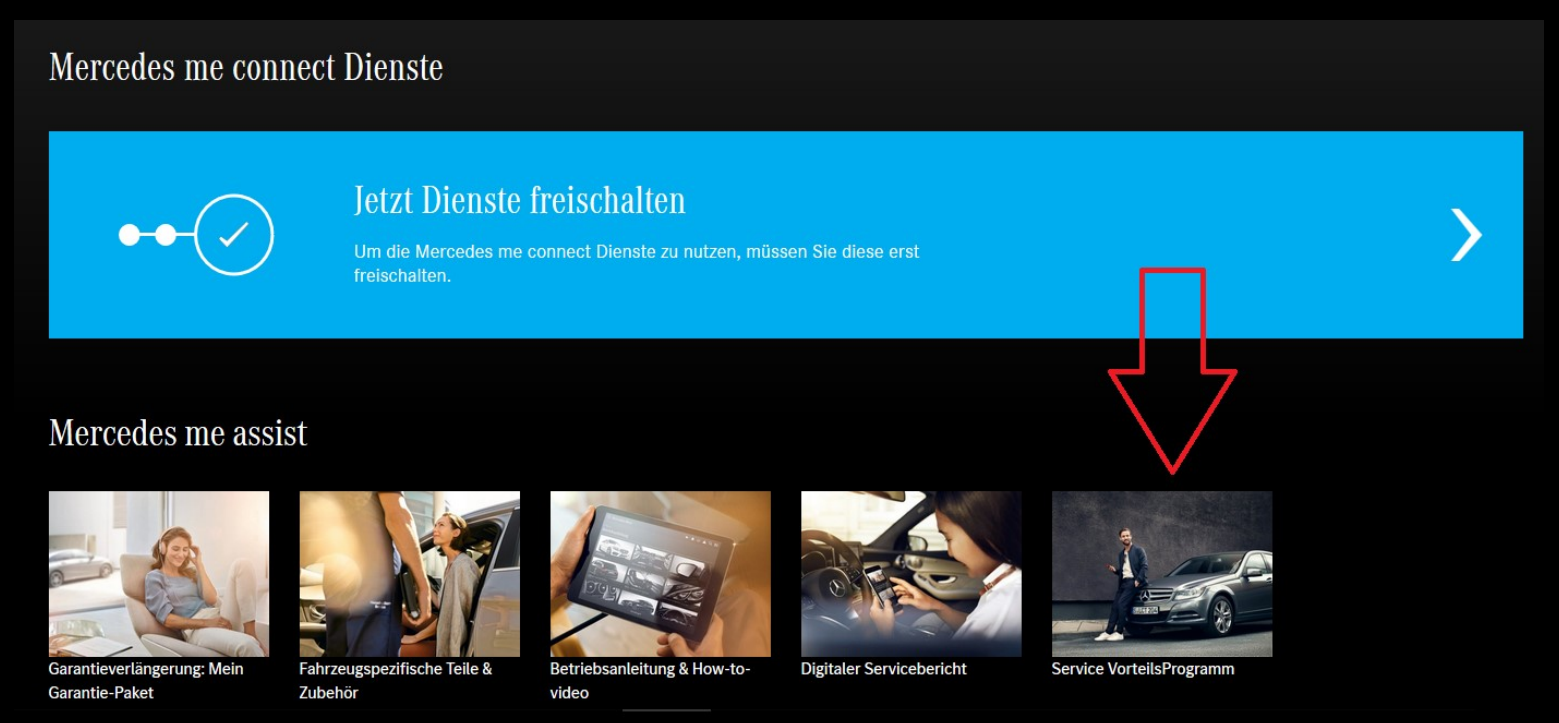

# Registrierung Service VorteilsProgramm

Für Kund\*innen **mit** Mercedes me Benutzerkonto

Auf dieser Seite können Sie nun die Registrierung für das Service Vorteils-Programm starten. Klicken Sie dafür auf "Registrieren Sie sich jetzt".

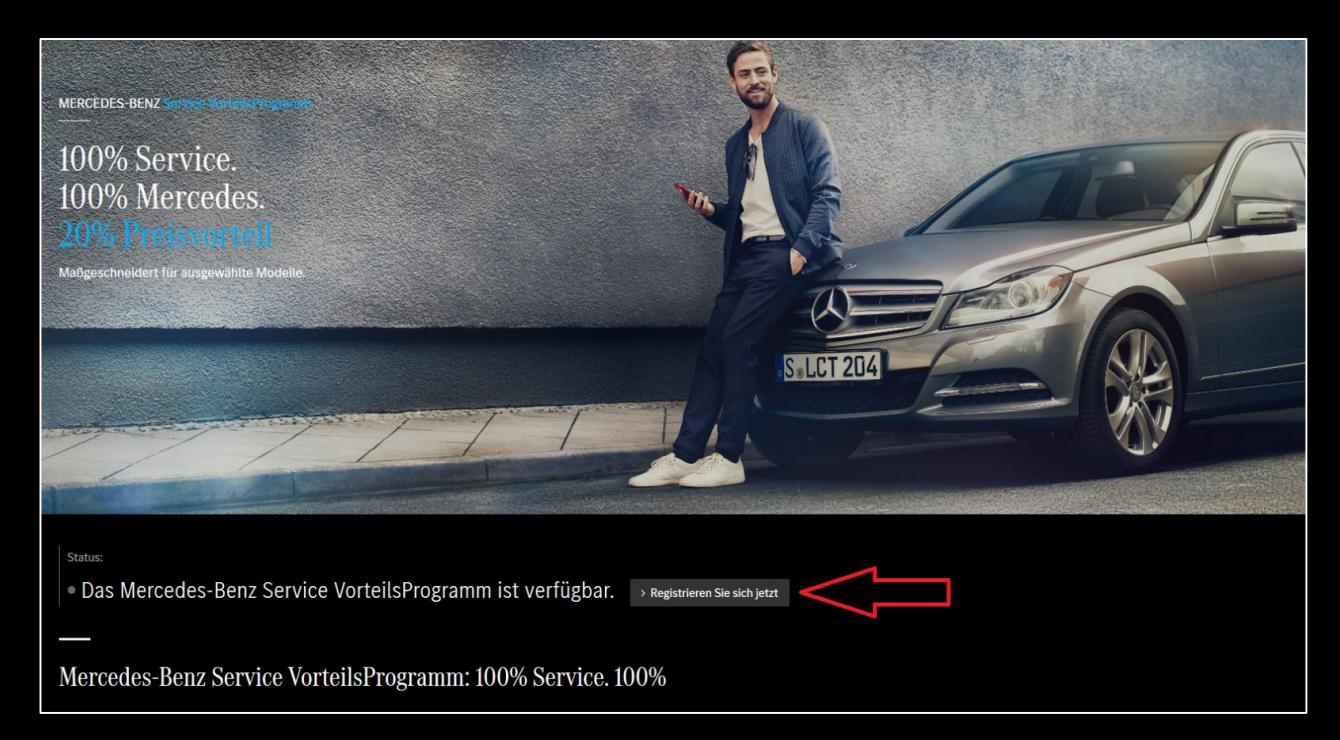

### Registrierung Mercedes me

Für Kund\*innen **mit** Mercedes me Benutzerkonto

#### Wählen Sie Ihren Mercedes-Benz Servicepartner aus...

| —                                                                                                 |                                                                                                    |                                              |                                   |
|---------------------------------------------------------------------------------------------------|----------------------------------------------------------------------------------------------------|----------------------------------------------|-----------------------------------|
| Für die Registrierung bitte                                                                       | e Ihren Servicepartner ausv                                                                        | wählen.                                      |                                   |
| Sie wissen schon, wie Sie beim Service sparen kö<br>können: Die Händlersuche der teilnehmenden Me | nnen. Hier erfahren Sie, bei welchem der teilnehme<br>ercedes-Benz Servicepartner auf einen Blick. | nden Servicepartner Sie sparen               |                                   |
| > Bitte wählen Sie Ihren Servicepartner aus                                                       | $\leq$                                                                                             |                                              |                                   |
| —                                                                                                 |                                                                                                    |                                              |                                   |
| Mehr Information                                                                                  |                                                                                                    |                                              |                                   |
| + In wenigen Schritten zum Preisvorteil.                                                          |                                                                                                    | + Mercedes-Benz StarParts - 100%<br>Qualität | + Für viele Mercedes-Benz Modelle |
| + FAQ- Häufig gestellte Fragen                                                                    |                                                                                                    |                                              |                                   |
|                                                                                                   |                                                                                                    |                                              |                                   |

# Registrierung Mercedes me

Für Kund\*innen mit Mercedes me Benutzerkonto

...bestätigen Sie die Teilnahmebedingungen und klicken Sie auf "Registrieren Sie sich jetzt".

|         | Otto-Lilienthal-Ring 18 - 20            |                   | ♠       | https://www.mercedes-benz-sternpark.de |
|---------|-----------------------------------------|-------------------|---------|----------------------------------------|
|         | 85622 Feldkirchen                       |                   | Ŷ       | Lageplan                               |
|         | Tel.: +49 89 909398 0                   |                   |         |                                        |
|         | Fax: +49 89 909398 50                   |                   |         |                                        |
|         | -                                       |                   |         |                                        |
|         |                                         |                   |         |                                        |
|         | Leistungen                              |                   |         |                                        |
|         | Gebrauchtwagenverkauf                   |                   |         |                                        |
|         | Lkw, Pkw, Transporter                   |                   |         |                                        |
|         | Service                                 |                   |         |                                        |
|         | Lkw, Pkw, Transporter                   |                   |         |                                        |
|         | Service EQ Fahrzeuge                    |                   |         |                                        |
|         | Pkw                                     |                   |         |                                        |
|         | Teile                                   |                   |         |                                        |
|         | Lkw, Pkw, Transporter                   |                   |         |                                        |
|         |                                         |                   |         |                                        |
| Ich hab | e gelesen und stimme zu. <u>Teilnah</u> | mebedingungen des | Mercede | s-Benz Service VorteilsProgramm        |
|         |                                         |                   |         |                                        |

# Registrierung Service VorteilsProgramm

Für Kund\*innen **mit** Mercedes me Benutzerkonto

Die Registrierung für das Mercedes-Benz Service VorteilsProgramm ist abgeschlossen. Die Bestätigung kann als PDF heruntergeladen und ausgedruckt werden, oder auch als PDF im Wallet des Mobiltelefons

gespeichert werden.

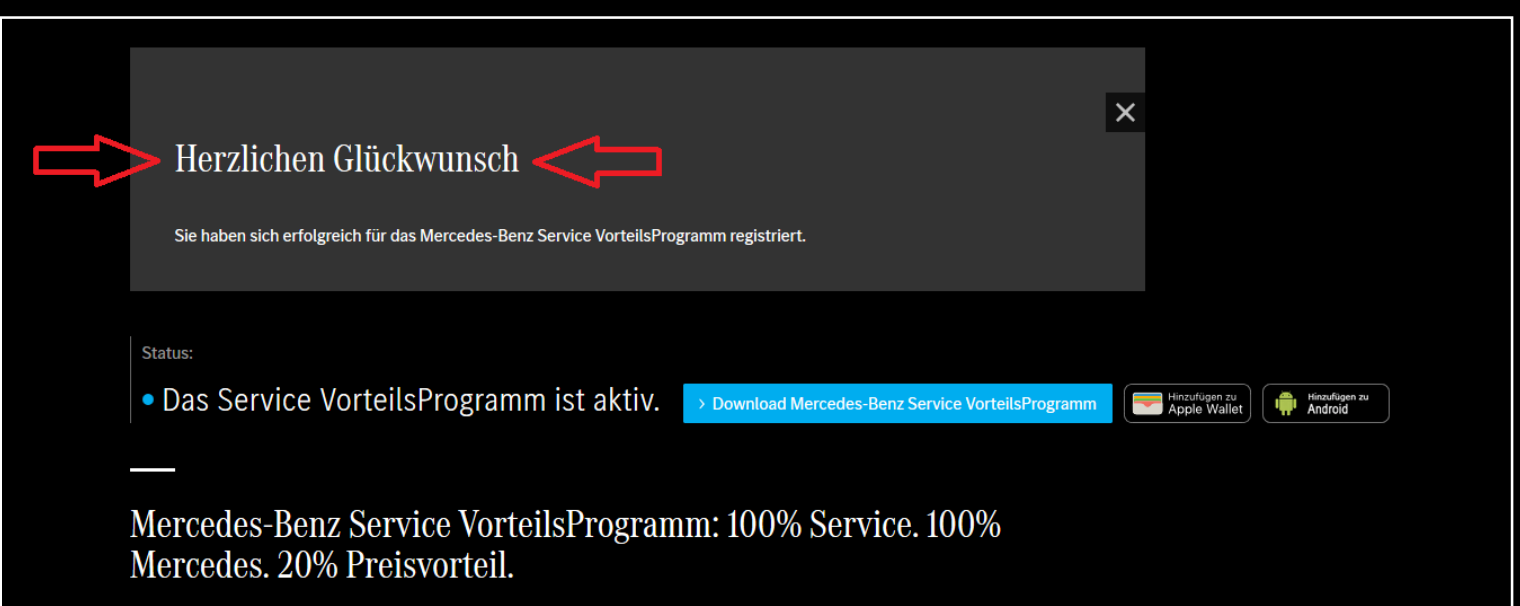

## Registrierung Service VorteilsProgramm

Für Kund\*innen mit Mercedes me Benutzerkonto

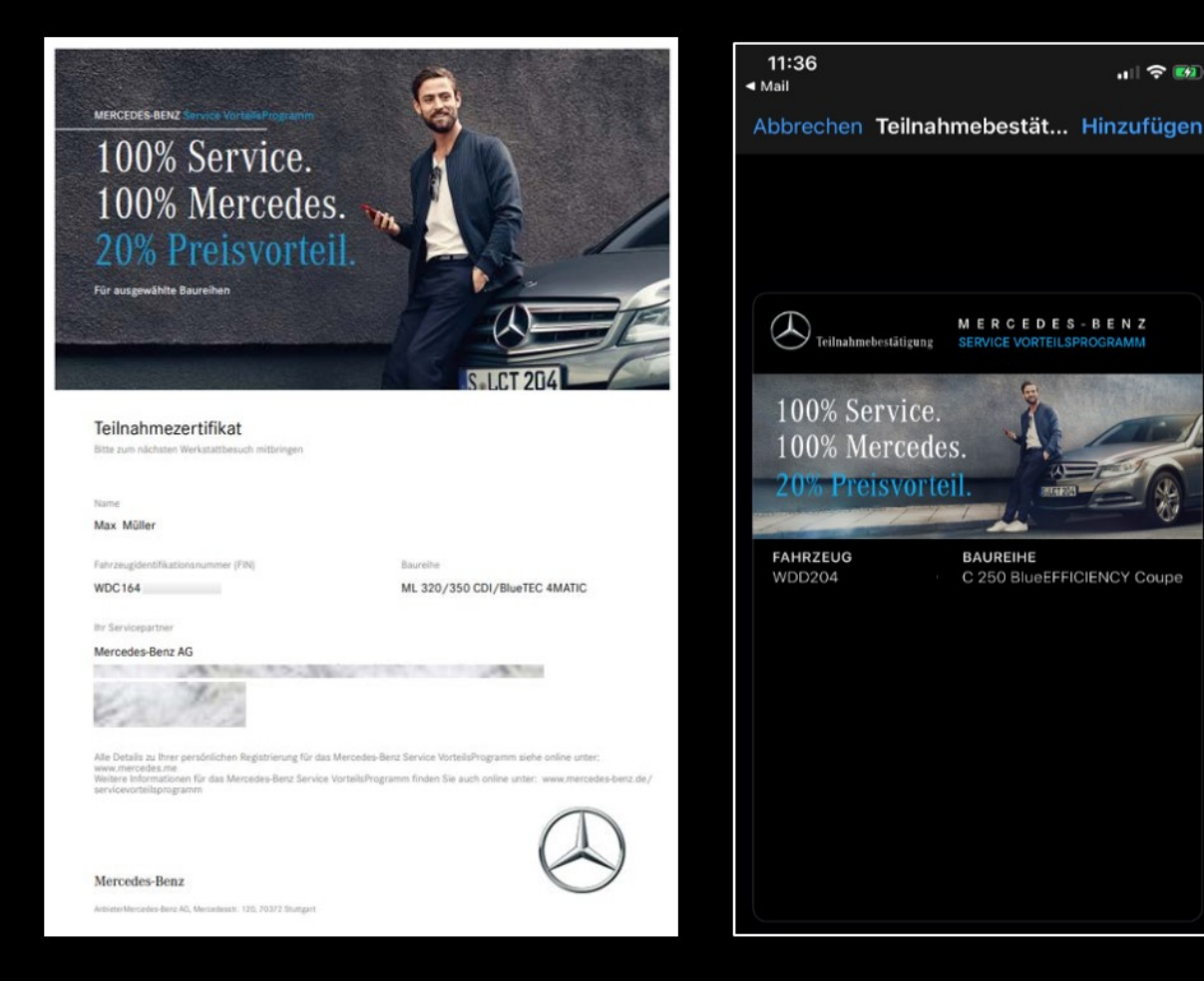